渡航関連ニュースがうまく開けない場合、キャッシュクリアをお試しください。

Internet Explorer の場合 Google Chrome の場合はこちら

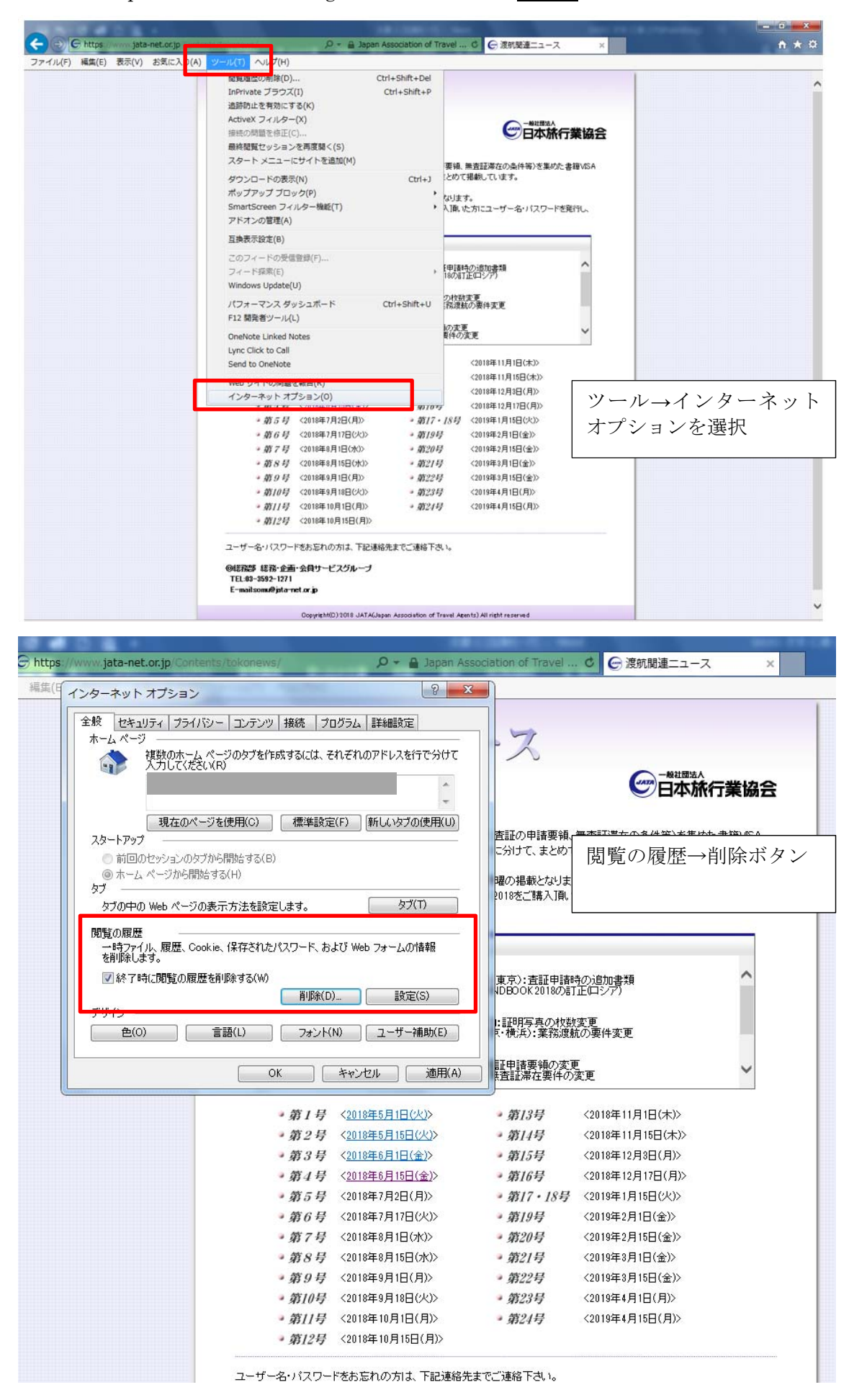

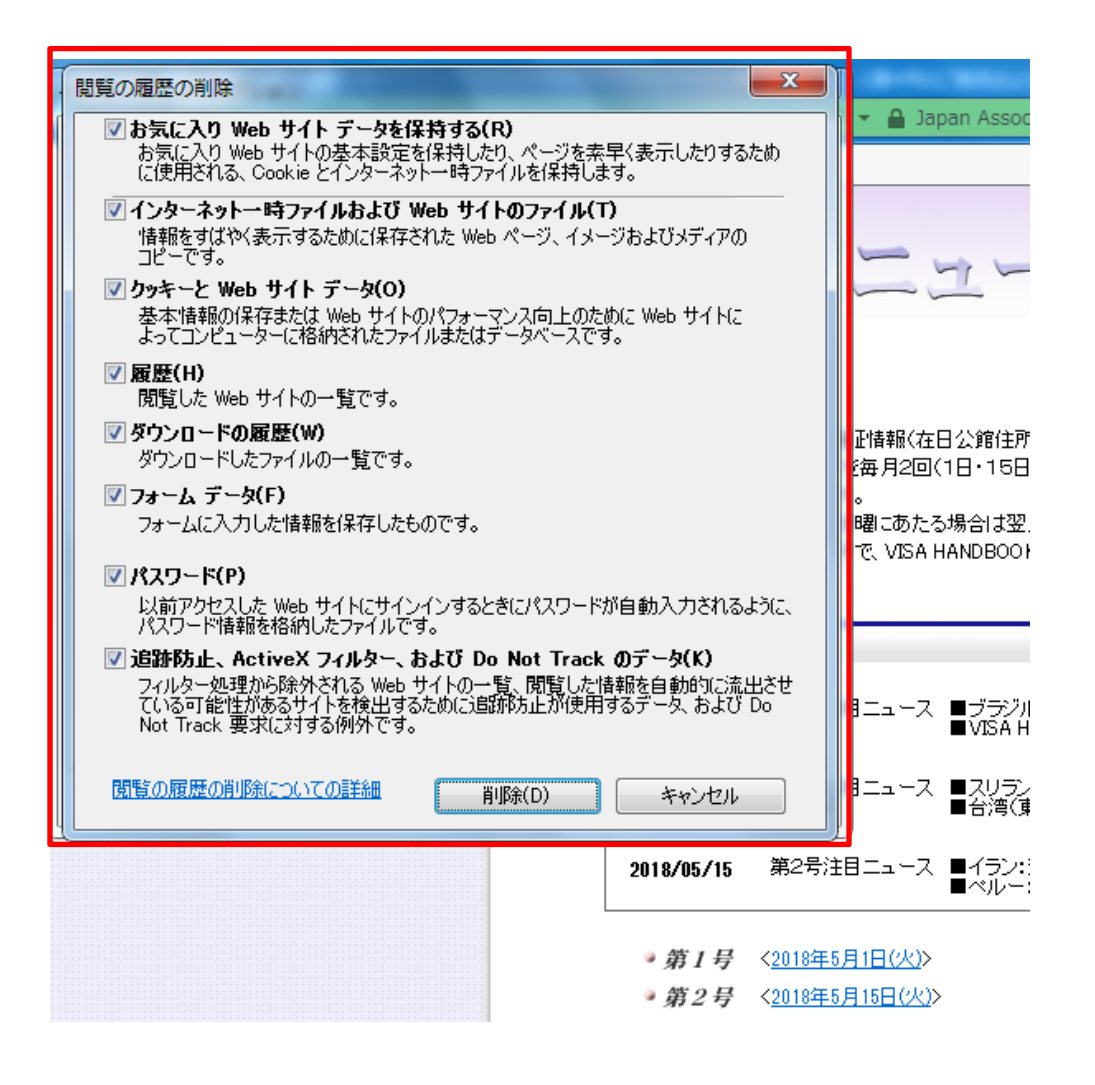

Google Chrome の場合

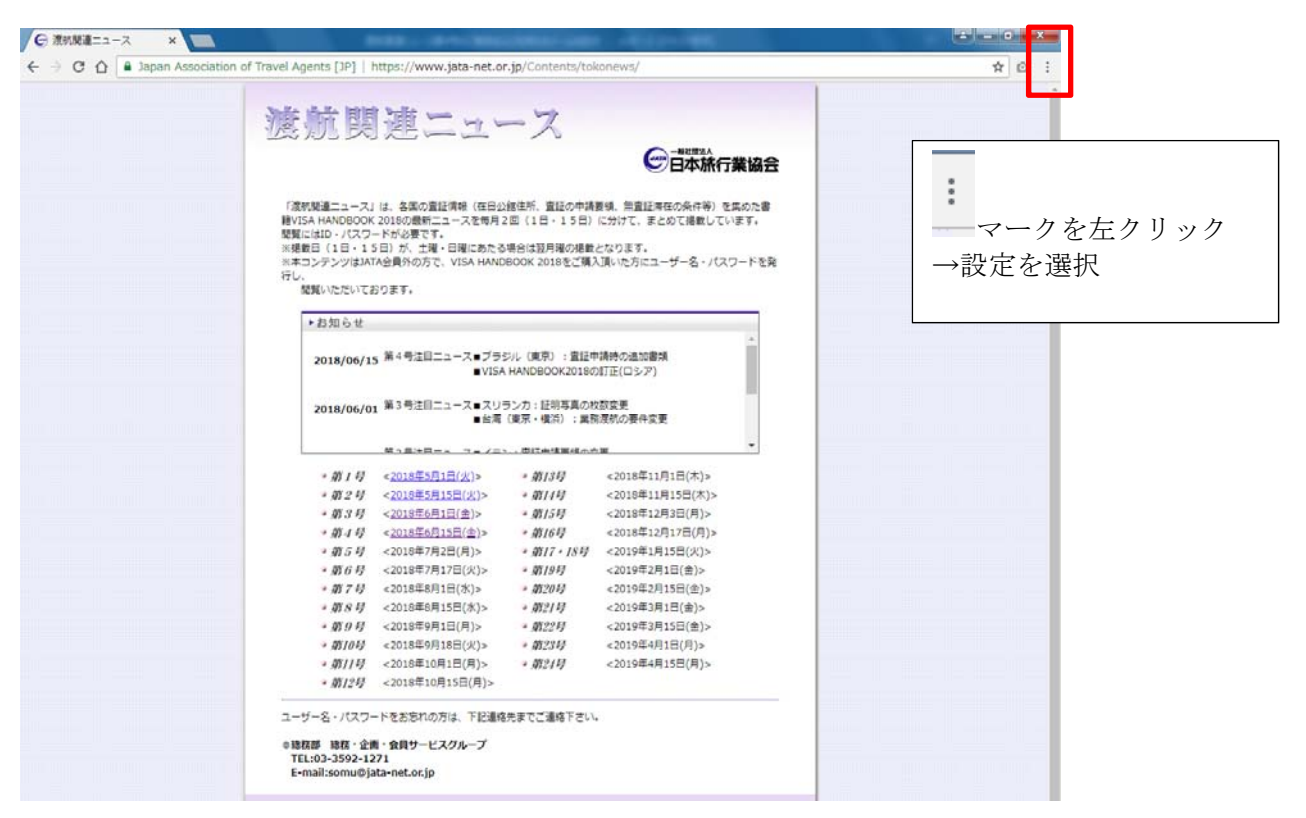

| 詳細設定 🔺                                                                       |      |
|------------------------------------------------------------------------------|------|
| プライバシーとセキュリティ                                                                |      |
| Google Chromeは、より快適なブラウジングを提供する目的でウェブサービスを使用することがありまれらのサービスは無効にすることもできます。詳細  | ます。こ |
| ウェブ サービスを使用してナビゲーション エラーの解決を支援する                                             |      |
| 予測サービスを使用してアドレスバーに入力した検索と URL を補完する                                          |      |
| 予測サービスを使用してページをより迅速に読み込む                                                     |      |
| 危険なアプリやサイトの検出に役立てるために一部のシステム情報やページのコンテンツを Google<br>に自動送信する                  |      |
| 危険なサイトからユーザーとデバイスを保護する                                                       |      |
| 使用統計データと障害レポートを Google に自動送信する                                               |      |
| 閲覧トラフィックと一緒に「トラッキング拒否」リクエストを送信する                                             |      |
| ウェブ サービスを使用してスペル ミスの解決を支援する<br>ユーザーがブラウザに入力した内容を Google に送信し、高度なスペルチェックを行います |      |
| 証明書の管理<br>HTTPS / SSL の証明書と設定を管理します                                          | Z    |
| コンテンツの設定<br>ウェブサイトに使用を許可する情報や、表示してもよいコンテンツを管理します                             | •    |
| 閲覧履歴データを消去する<br>閲覧履歴、Cookie、キャッシュなどを削除します                                    | +    |

| 閲覧 | 履歴データを消ま                             | ちする                                    |                   | ×   |  |
|----|--------------------------------------|----------------------------------------|-------------------|-----|--|
|    | 基本                                   |                                        | 詳細設定              |     |  |
| 期間 | 全期間                                  | Ŧ                                      |                   |     |  |
|    | 閲覧履歴<br>アドレスバーの阻                     | 歴とオートコンプリート                            | データを削除します。        |     |  |
|    | Cookie と他のサイ<br>まとんどのサイト             | ′トデータ<br>からログアウトします。                   |                   |     |  |
| >  | キャッシュされた<br>337 MB を解放しま<br>がこれまでより遅 | 画像とファイル<br>ます。サイトによっては、<br>くなる可能性があります | 次回アクセスする際に読み<br>。 | ら込み |  |
|    |                                      |                                        |                   |     |  |
|    |                                      |                                        | キャンセル データをお       | 膨   |  |
| Ŧ  |                                      |                                        |                   |     |  |